## Chargery BMS update instructions

- Please down load the USB driver and update tool on <u>http://www.chargery.com/uploadFiles/ChargeryupdateTool.zip</u>
- Install USB driver on your computer, run the software X:\ChargeryupdateTool\ChargeryUSBdriver.exe (where X is hard drive letter) Supports the following Windows OSes:
  - Windows 2000 SP4
  - Windows XP SP2 and above (32 & 64 bit)
  - Windows Server 2003 (32 & 64 bit)
  - Windows Server 2008 / 2008 R2 (32 & 64 bit)
  - Windows Vista (32 & 64 bit)
  - Windows 7 (32 & 64 bit)

## NOTE:

On BMS24T , please install the driver by manual, don't install automatically on win10 On BMS16 v3.0, BMS8T, BMS16T, need not install USB driver, it will be installed automatically on PC

3. Connect PC to BMS by USB data cable and power on BMS, if update main unit, the LCD display module need not connect to main unit.

NOTE: BMS main unit and LCD display module must be updated separately

- 4. Execute Chargery update tool software, When the port number (such as com5) appears, this shows the update tool identified the BMS. Click OPEN button lock the port please.
- 5. Click Open File button load the firmware file. The file should be .hex file.

**NOTE:** BMS main unit and LCD display module have different firmware file.

- Click Update button start to update, the update progress bar will appear, update complete information will be displayed on PC. BMS also display the progress bar simultaneously
- 7. Finish update, the BMS will start automatically.

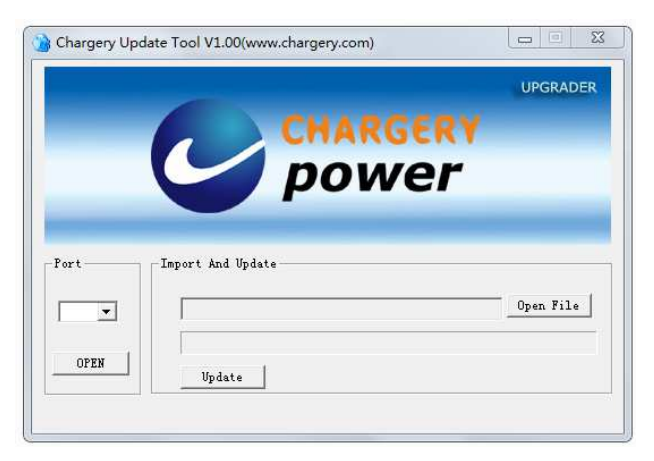